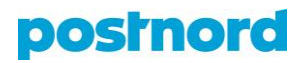

## Mallipohjan luominen Online Shipping Tooliin

- 1. Kirjaudu asiakasportaaliin osoitteessa portal.postnord.com.
- 2. Klikkaa asiakasportaaliin etusivulta kohtaa Online Shipping Tool.
- 3. Klikkaa Online Shipping Toolin etusivun ylävalikosta kohtaa Mallipohjat.
- 4. Klikkaa Mallipohjat-välilehden yläreunassa olevaa Uusi mallipohja -painiketta.
- 5. Valitse alasvetovalikosta palvelu, jolle haluat luoda mallipohjan.
- Syötä lähetyksen mitat ja paino niille varattuihin kenttiin. Huomaathan, että tämä koskee ainoastaan pakettipalveluita. Jos teet mallipohjaa lavalle, lähetyksen maksimipituus ja -paino määräytyvät lavatyypin perusteella.
- Valitse, mitkä lisäpalvelut on mallipohjassa automaattisesti valittu, mitkä ovat valittavissa, kun mallipohjaa käytetään ja mitkä on kokonaan piilotettu mallipohjasta.
  - Alla olevassa esimerkkikuvassa lisäpalvelut Ennakkoilmoitus, Toimitusilmoitus, Toimitusvahvistus, Kuljettajan ilmoitus ja Toimitus ilman kuittausta ovat näkyvissä mallipohjassa (ks. avonainen silmäikoni lisäpalvelun vasemmalla puolella).
  - b. Alla olevassa esimerkkikuvassa lisäpalvelut *Rajoitetut määrät vaarallisia aineita (LQ)* ja *Renkaat* on kokonaan piilotettu mallipohjasta (ks. suljettu silmäikoni lisäpalvelun vasemmalla puolella).
  - c. Alla olevassa esimerkkikuvassa lisäpalveluihin *Ennakkoilmoitus* ja *Toimitusilmoitus* on valittu *Pre select* -valinta ja se on lukittu (ks. suljettu lukkoikoni lisäpalvelun oikealla puolella). Tämä tarkoittaa, että nämä lisäpalvelut on aina valittu tässä mallipohjassa ja ne ovat pakollisia.
  - d. Alla olevassa esimerkkikuvassa lisäpalveluun Toimitusvahvistus on valittu Pre select -valinta mutta sitä ei ole lukittu (ks. avonainen lukkoikoni lisäpalvelun oikealla puolella). Tämä tarkoittaa, että tämä lisäpalvelu on aina valittu tässä mallipohjassa mutta sen voi ottaa pois lähetysvaiheessa.

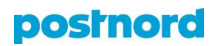

Valitse lisäpalvelut

## Lisäpalveluista 🛈

| ۲         | Ennakkoilmoitus                            | ~            | Pre select | ۵  |
|-----------|--------------------------------------------|--------------|------------|----|
| ۲         | Toimitusilmoitus                           | $\checkmark$ | Pre select | ۵  |
| ۲         | Toimitusvahvistus                          | $\checkmark$ | Pre select | ල් |
| ۲         | Kuljettajan ilmoitus                       |              | Pre select |    |
| ۲         | Toimitus ilman kuittausta                  |              | Pre select |    |
| <b>~</b>  | Rajoitetut määrät vaarallisia aineita (LQ) |              |            |    |
| <b>~~</b> | Renkaat                                    |              |            |    |

- Valitse lähetyksen lähettäjä. Valitse myös vastaanottaja, mikäli lähetät kyseessä olevaa palvelua vain yhdelle vastaanottajalle. Jätä vastaanottaja tyhjäksi, jos haluat, että kaikki osoitekirjan vastaanottajat ovat käytettävissä.
- 9. Lisää halutessasi lähetyksen viite. Voit määritellä, näkyykö viite mallipohjassa (ks. avonainen silmäikoni viitteen vasemmalla puolella) vai onko se kokonaan piilotettu mallipohjasta (ks. suljettu silmäikoni viitteen vasemmalla puolella), onko viite lukittu (ks. *Lock reference* -valinta viitteen alla) tai vaatiiko mallipohja, että lähetykselle annetaan aina viite (ks. *Make required* -valinta viitteen alla).
- 10. Nimeä mallipohja, anna sille halutessasi kuvaus ja tallenna se.
- 11. Löydät tallennetun mallipohjan Online Shipping Toolin etusivun ylävalikosta kohdasta *Mallipohjat*.